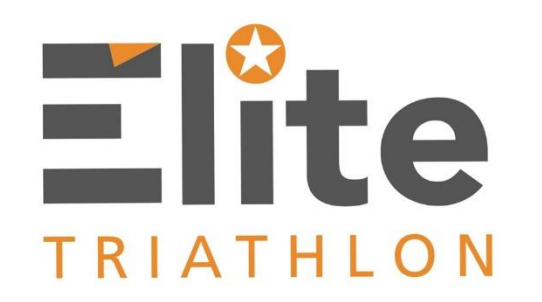

## **Guide résumé TrainingPeaks :** Abonnement et jumelage avec Club Élite Triathlon

#### **Création d'un compte TrainingPeaks**

#### Étape 1a - accédez l'adresse suivante : www.trainingpeaks.com

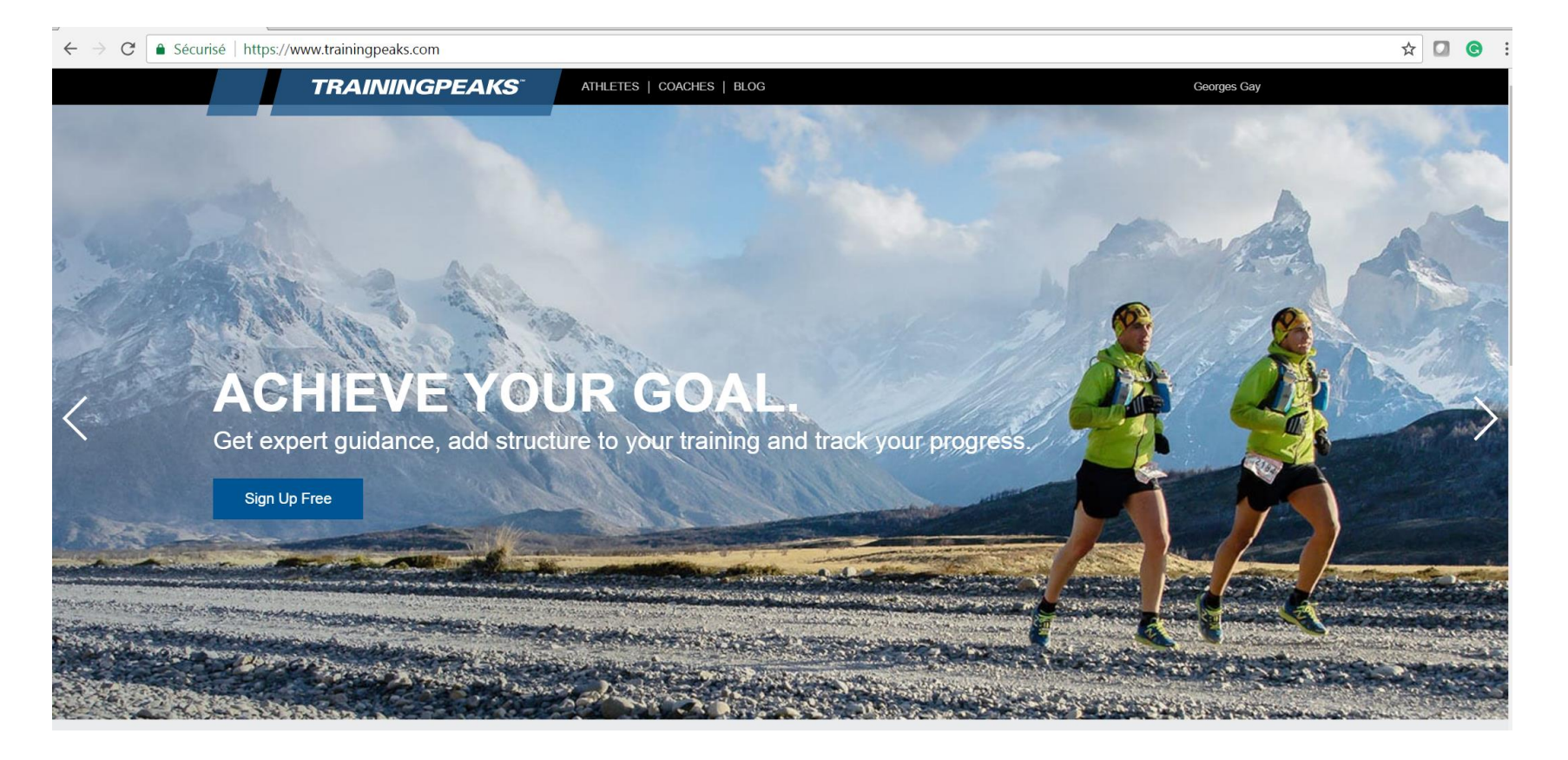

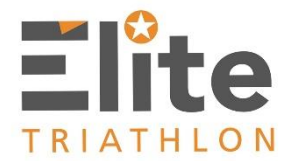

#### Création d'un compte TrainingPeaks (suite et fin)

Étape 1b – Cliquez sur l'un des deux boutons "SIGN UP FREE"

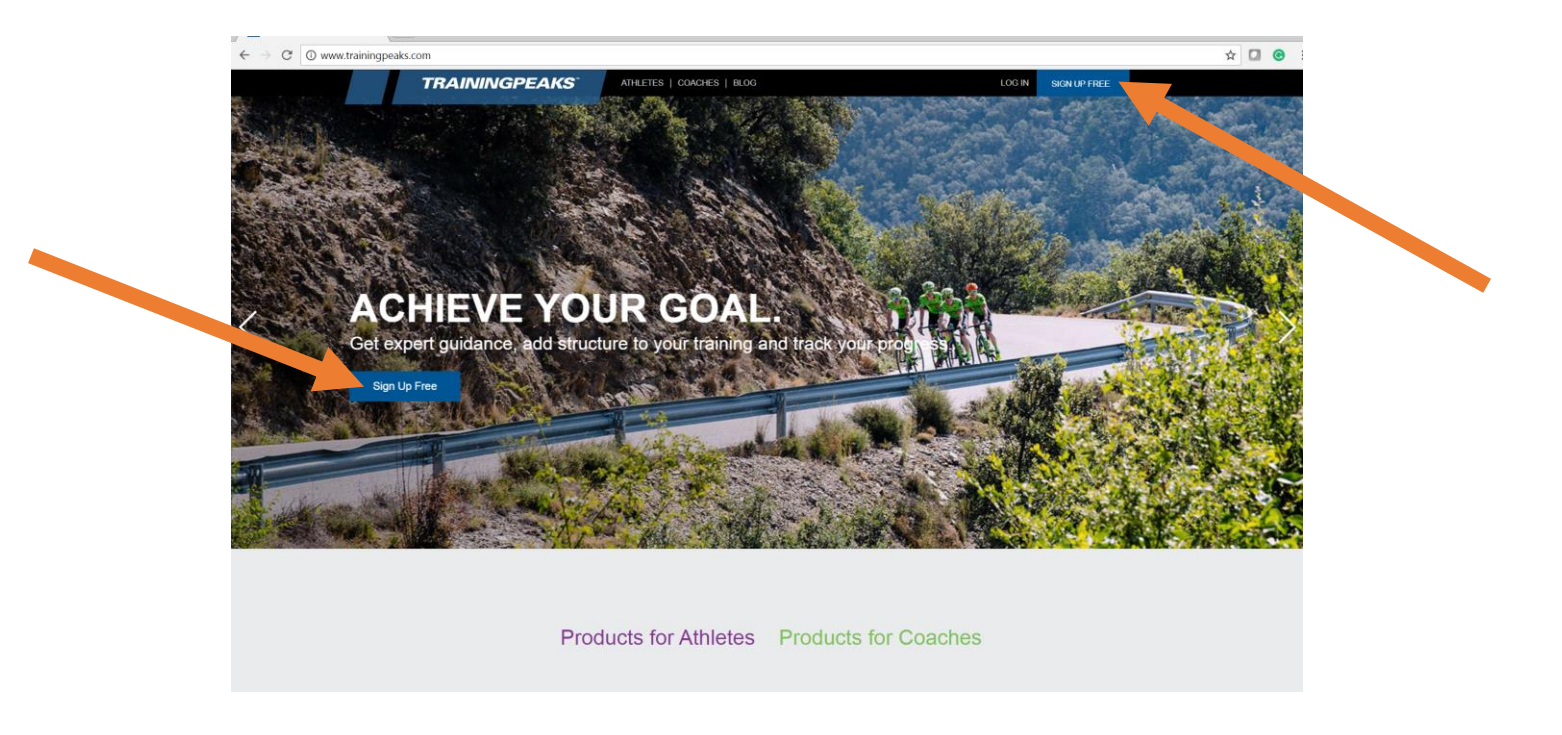

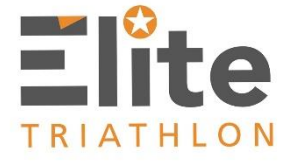

#### Étape 1c – Suivez la procedure dictée par le site de TrainingPeaks

Étape 2a – Une fois votre compte créé, accédez votre compte personnel normalement avec les "username et password" choisis, puis cliquez sur votre nom. Un menu déroulant apparaît. Cliquez alors sur "settings".

TRIATHLON

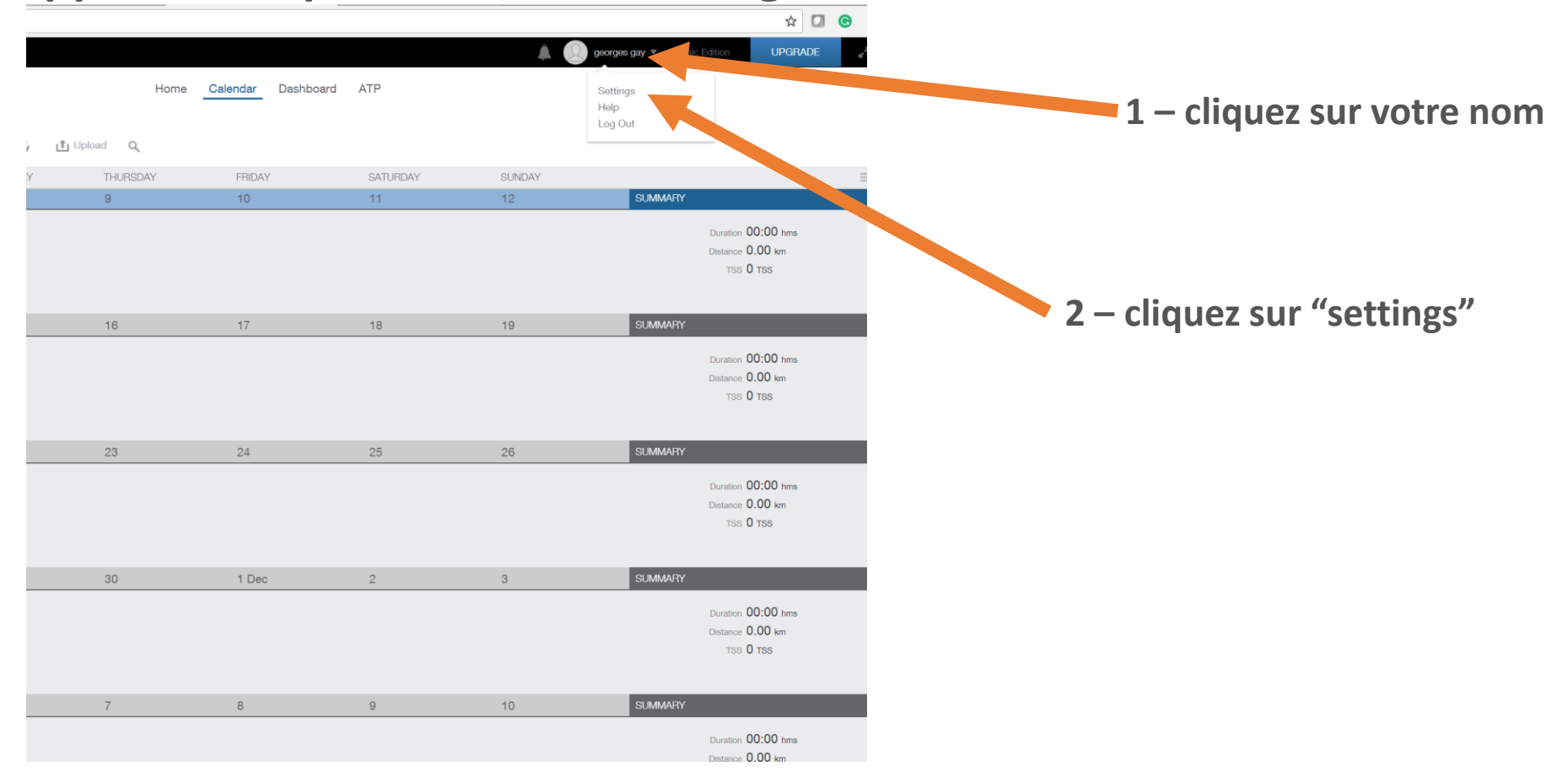

Étape 2b – Une fois votre votre profil accede, cliquez sur "Coaches"

| Account             | Profile Personal Information |                        |                           |        |                    |  |
|---------------------|------------------------------|------------------------|---------------------------|--------|--------------------|--|
| Settings            |                              |                        |                           |        |                    |  |
| Coaches<br>Calendar | First and Last Name          | e georges gay          |                           |        |                    |  |
| Email Options       | Email Address                | georges@jetsetgeorges  | .com                      |        |                    |  |
| Notifications       | Athlete Type                 | Triathlete             | ✓ Male                    | ~      |                    |  |
| Export Data         | Username                     | radar2                 |                           |        |                    |  |
| Zones               | Password                     |                        |                           |        | No Photo Available |  |
| Nutrition           | Patros Dassword              |                        |                           |        |                    |  |
| Equipment           | netype Password              |                        |                           |        |                    |  |
| Layout              | Address                      | 4595 Canadien Pacifiqu | e                         |        |                    |  |
|                     |                              |                        |                           |        |                    |  |
|                     | City                         | Montreal               | Unknown                   | ~      | Upload Photo       |  |
|                     | Zip Code                     | H1Y 3K7                |                           |        |                    |  |
|                     |                              | Canada                 |                           | ~      |                    |  |
|                     |                              | US/Mountain (GMT-07)   |                           | ~      |                    |  |
|                     | Phone                        | 514 292-7953           |                           |        |                    |  |
|                     | Cell Phone                   |                        |                           |        |                    |  |
|                     |                              |                        |                           |        |                    |  |
|                     | Date of Birth                | November               | ✓ 1965                    | ~      |                    |  |
|                     |                              |                        |                           |        |                    |  |
|                     | Settings                     |                        |                           |        |                    |  |
|                     | Account Type                 | Basic Edition Manage   | your subscription and pay | rments |                    |  |

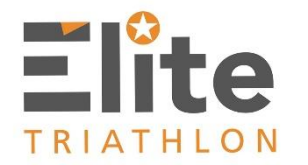

Étape 2c – Une fois la section "Coaches" accédée, tapez le courriel de votre coach (georges@jetsetgeorges.com) dans le champ "current Coach" puis cliquez sur "Add"

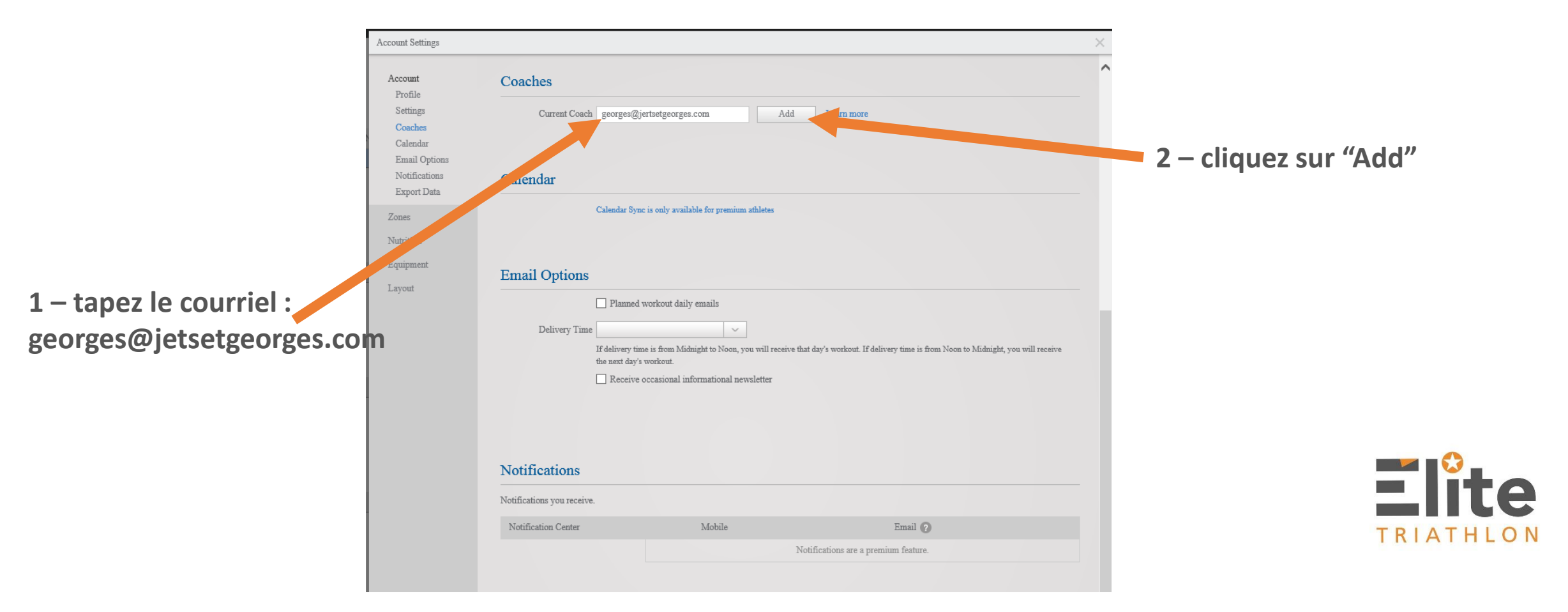

Étape 2d – Une fois le bouton "Add" clique, un message de confirmation apparaît. Cliquez alors sur "OK". Et la demande de jumelage sera acheminée au Coach.

| If delivery time is from Midnight to Noon, you will receive that day's workout. If delivery time is from Noon to Midnight, you v<br>the next day's workout. | vill receive |
|----------------------------------------------------------------------------------------------------|--------------|
| Receive occasional informational newsletter                                                                                                    |              |
| Confirmation                                                                                                    |              |
| A request to add you as a coached athlete has been sent. Once they accept, your coach will appear here and your account will be connected.                  |              |
| Notifications are a premium feature.                                                                                                    |              |
|                                                                                                    |              |

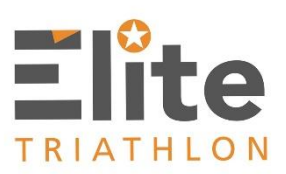

Étape 2f – Une fois votre demande acceptée par votre coach et votre compte jumelé, vous recevrez une notification et le logo Élite Triathlon apparaîtra sur votre compte.

TRIATHLON

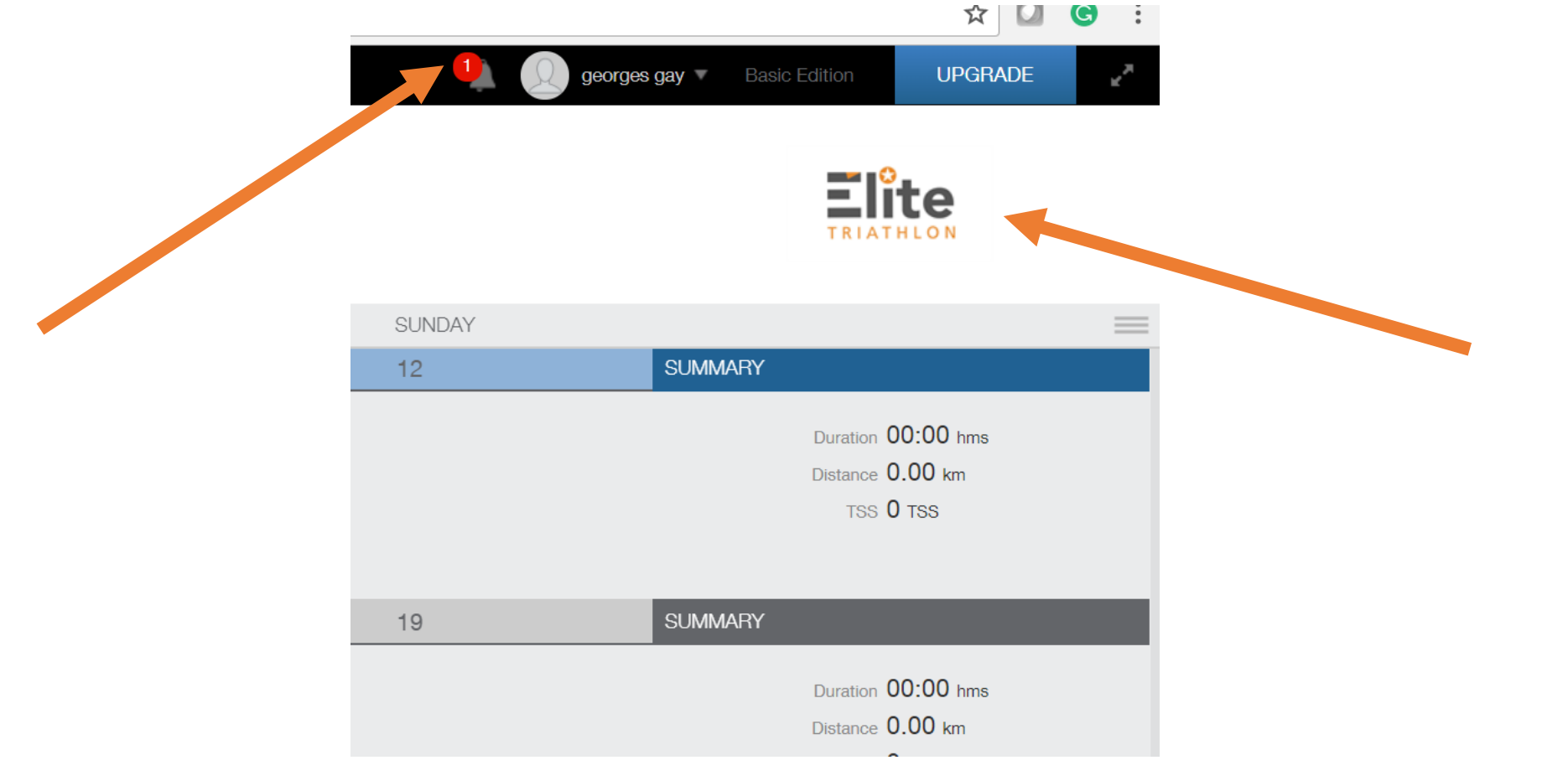

# Voilà!

# Vous êtes maintenant prêts à recevoir vos entrainements via *TrainingPeaks*!

(autres procédures à suivre...)

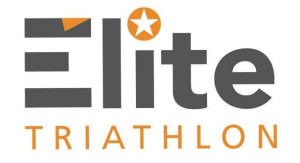